# XTRA CONTROLLER PRO KULLANIM KILAVUZU

# İÇİNDEKİLER

İlgili bölümü göstermesi için içindekiler tablosundaki bir başlığı tıklayın

| 1.GİRİŞ                                       | 3  |
|-----------------------------------------------|----|
| 2.TRAVELLING ZOOM ÖZELLİĞİ                    | 5  |
| 3.CHAT AND SHOW FOTOĞRAF/VİDEO/MÜZİK ÖZELLİĞİ | 6  |
| 4.EKRANIMI GÖSTER ÖZELLİĞİ                    | 9  |
| 5.VİDEO EFEKTLERİ ÖZELLİĞİ                    | 11 |

### 1. GİRİŞ

Web kamerası ile çalışan pek çok uygulamada olan, mikrofon ve görüntüyü ayarlamak için kullanılan standart özelliklerin dışında, Xtra Controller Pro, **Ekranımı göster** ve **Chat and Show** özelliklerinin yanı sıra Hercules **Travelling Zoom** özelliği gibi yenilikçi özelliklere erişmenize olanak sağlar. Bu, görüntülü sohbet pencerenizi tamamen yeni bir şekilde kullanmanızı sağlar. Pencerenin köşesinde görüntülü sohbet devam ederken, videolarınızı veya fotoğraflarınızı doğrudan ana pencerede teker teker veya slayt gösterisi şeklinde gösterin. Ayrıca, videonuza çok çeşitli efektler ekleyebilir veya bilgisayar ekranınızın bir bölümünü sohbet penceresinde gösterebilirsiniz.

Webcam Station Evolution'ı başlattıktan veya web kameranızı kullanan MSN Messenger, Skype, Yahoo Messenger veya başka bir uygulamada görüntülü sohbet oturumu başlattıktan sonra, Xtra Controller Pro uygulaması ekranınızın sağ alt köşesinde otomatik olarak açılır.

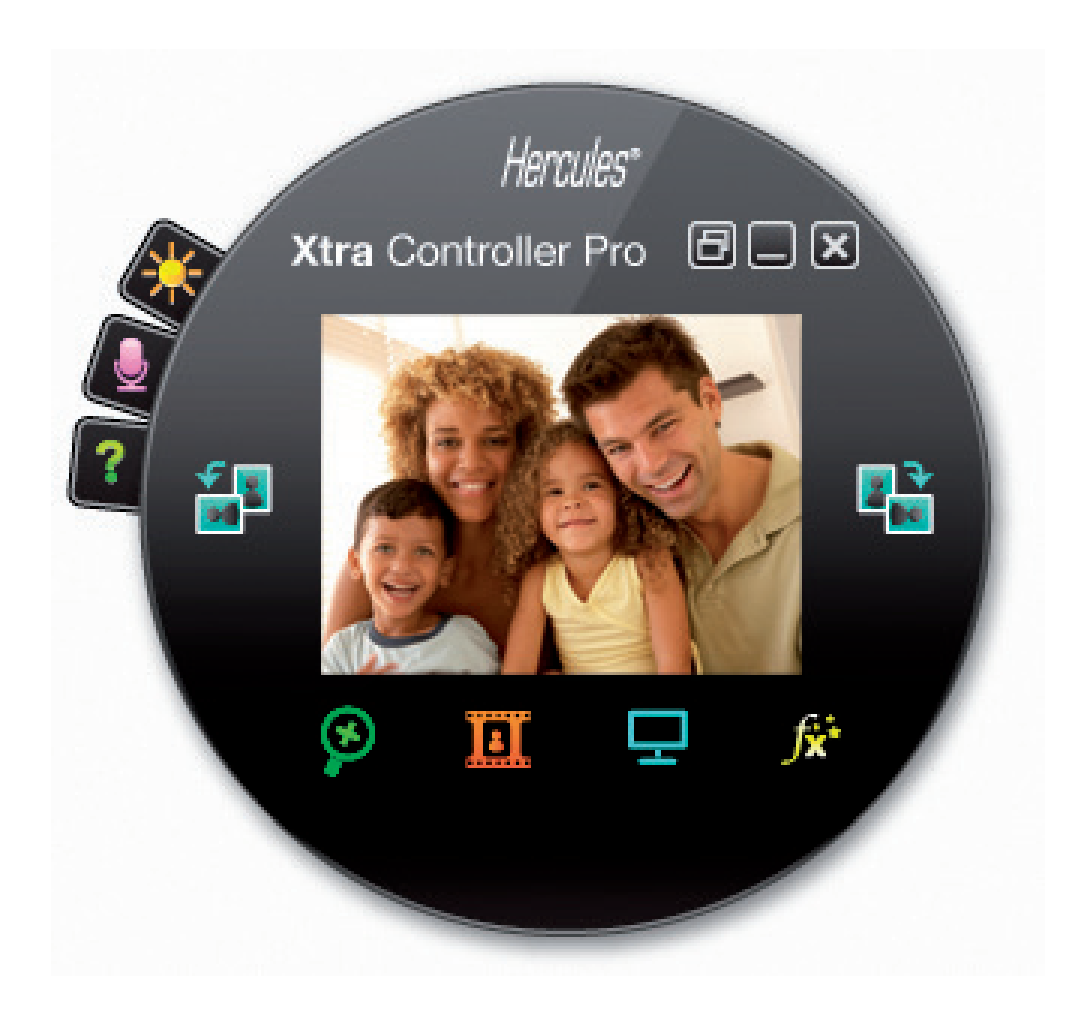

#### Web kameranızın mikrofonunu Xtra Controller Pro'da ayarlamak

| 69            |  |
|---------------|--|
| Mikrofon sesi |  |
| iptal TAMAM   |  |

- Xtra Controller Pro'da,

🚛 düğmesini tıklayın.

- Gösterge kırmızı bölgeye geçmeden sarı bölgeye ulaşana kadar mikrofon ses ayar kaydırıcısını hareket ettirerek, mikrofona normal bir şekilde konuşun.

- Mikrofonun kayıt özelliklerini açmak için **Ses Ayarları'**nı tıklayabilirsiniz.

- **Mikrofon gürültü giderimini etkinleştir** seçeneği varsayılan olarak seçilmiştir. Bu özellik, çevre sesleri azaltmanızı ve sesinizin aktarımını optimize etmenizi sağlar.

- Bu işlemi yaptıktan sonra, **Tamam**'ı tıklayın.

Web kameranızın görüntüsünü Xtra Controller Pro'da ayarlamak

|                    | Manüel   |                     | Oto    | matik      |
|--------------------|----------|---------------------|--------|------------|
| Parlaklık          | -        |                     | 0      |            |
| Kontrast           | <u> </u> |                     | 128    |            |
| Gamma              | -        |                     | 100    |            |
| Doygunluk          |          |                     | 128    |            |
| Keskinlik          |          |                     | 52     | $\bigcirc$ |
| Pozlama            |          |                     | -6     | ۲          |
| Beyaz Ayarı        |          |                     | 2      | ۲          |
| AutoFocus          |          |                     | 0      | ۲          |
| Siyah-Beyaz modu   | 0        | Arka Plan Işığı Dei | igelem | iesi       |
| Titreşimi İptal Et | 0        | Ayna modu           |        |            |
| Düşük ışık modu    | ۲        | Açma LED'i          |        |            |
|                    |          |                     |        |            |

- Xtra Controller Pro'da, Multi düğmesini tıklayın.

- Farklı ayarları belirleyin: parlaklık (örneğin görüntünüz çok koyu veya çok açıksa), ton... ve görüntüleme penceresindeki farkları inceleyin.

- Web kameranızın konumuna göre görüntünüzü otomatik olarak çeviren yazılım özelliğini etkinleştirebilir veya devre dışı bırakabilirsiniz.

- Yeni ayarlardan memnun kalmazsanız ve varsayılan ayarlara dönmek isterseniz **Varsayılan'**ı tıklayın.

- Bu işlemi yaptıktan sonra, Tamam'ı tıklayın.

Farklı Xtra Controller Pro özelliklerine ulaşmak için aşağıdaki düğmeleri tıklayın:

## 2. TRAVELLING ZOOM ÖZELLİĞİ

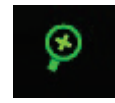

#### Hercules Dualpix Infinite ile odaklama

#### Odaklama nasıl yapılır?

Xtra Controller Pro'da, **Otomatik odaklama** varsayılan olarak etkinleştirilmiştir. Uygulama yüzünüzü otomatik olarak algılar ve hareketlerini takip eder. Sola sağa hareket ederek, web kamerasına yaklaşıp uzaklaşarak eğlenebilirsiniz. Kameranın görüş açısında ve makul bir uzaklıkta durduğunuz sürece, Xtra Controller Pro yüzünüzü görüntüleme penceresinin ortasında gösterir.

**Manuel odaklamaya** geçmek isterseniz, **Hercules Travelling Zoom** seçeneğindeki işareti kaldırın: odaklama seviyesini (1x ila 3x), farenizin tekerleğini kullanarak kontrol edebilirsiniz. Kameranın görüş alanından çıkarsanız veya yüzünün doğru bir şekilde ortada görünmüyorsa, odaklama çerçevesini tıklayın ve doğru yere geçin.

Not: 1x değeri normal yakalama boyutuna eş değerdedir. 3x değeri ise, görüntünün boyutunun 3 kez büyütülmüş halidir.

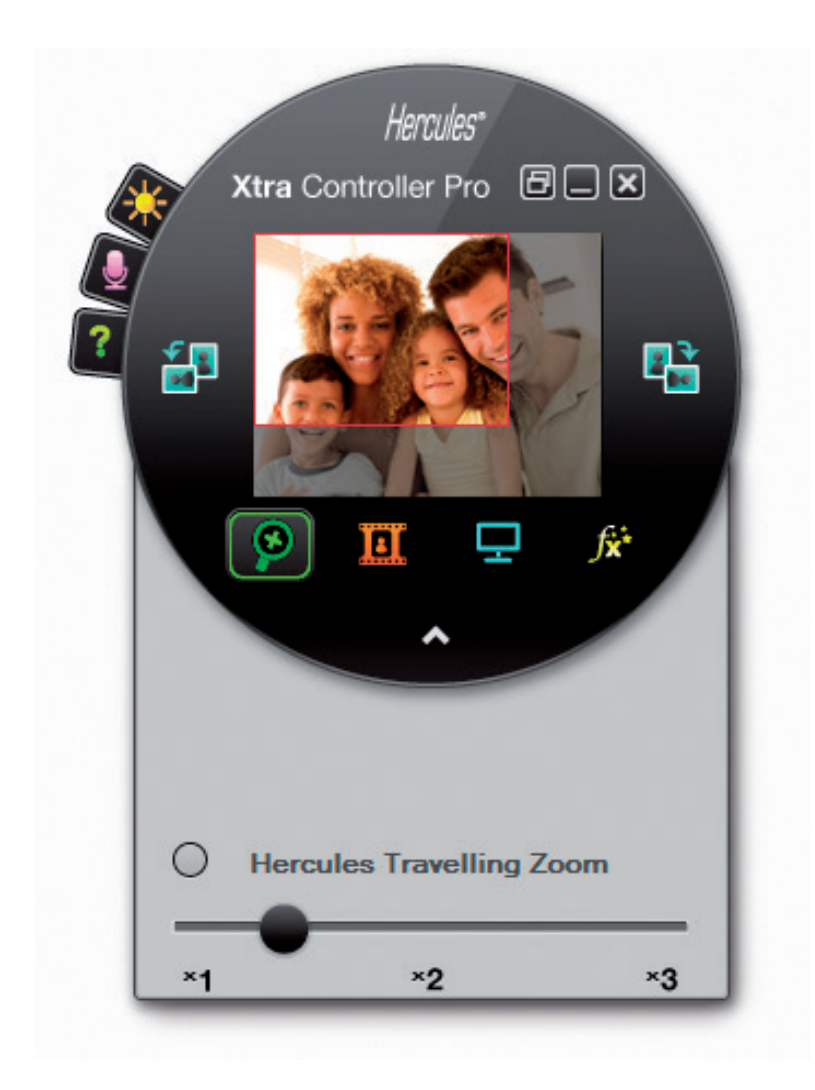

# 3. CHAT AND SHOW FOTOĞRAF/VİDEO/MÜZİK ÖZELLİĞİ

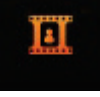

Bu özellik, görüntülü sohbet penceresinde seçtiğiniz fotoğrafları ve videoları göstermenize olanak sağlar.

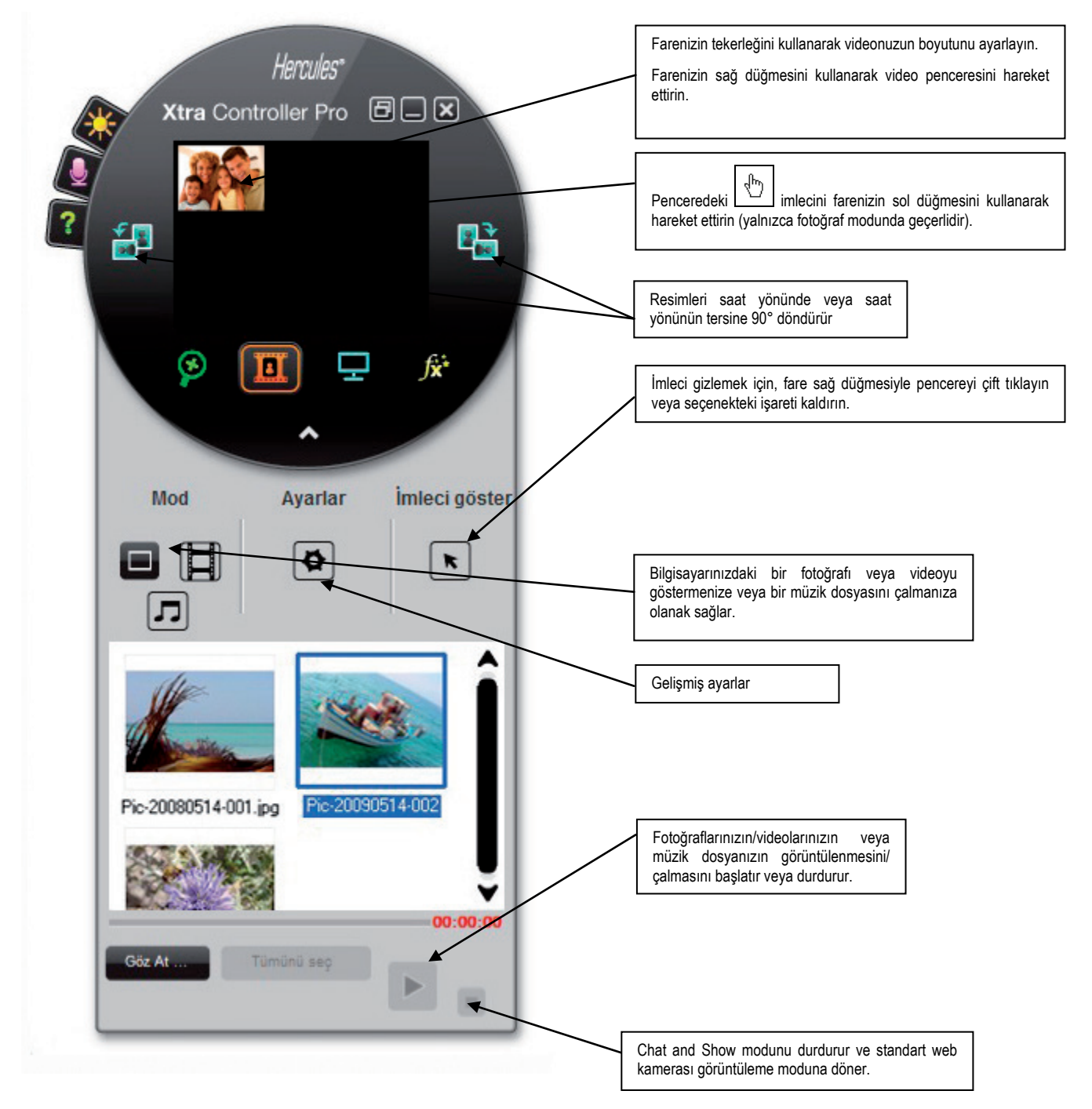

#### A) Fotoğraf / Slayt Gösterisi modu

Gösterme modunun durdurulduğunu doğrulayın. Bunu yapmak için, Xtra Controller Pro penceresinin sağ

alt köşesindeki 💻 düğmesini tıklayın.

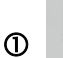

③ Ardından.

düğmesini tıklayarak fotoğraf modunu seçin.

② Sohbet ettiğiniz kişiye göstermek istediğiniz fotoğrafları seçin. Fotoğraf başka bir klasördeyse, fotoğraflarınızı içeren klasöre erişmek için **Göz At...** düğmesini kullanın.

Fotoğrafları tek tek seçmek için, fotoğrafları sol fare düğmesi ile seçerken klavyenizdeki "Ctrl" tuşuna basılı tutun. Klasördeki tüm fotoğrafları seçmek için **Tümünü seç**'i de tıklayabilirsiniz. Fotoğraflar başka bir klasördeyse, klasöre erişmek için **Göz At**... düğmesini kullanın.

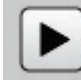

📶 düğmesini tıklayarak fotoğrafları göstermeye başlayın.

Gösterilen videoyu taşıyabilir veya büyütebilirsiniz. Bunu yapmak için, farenizdeki sol düğmeyi ve tekerleği kullanın.

S Ardından diğer fotoğrafları da seçebilirsiniz.

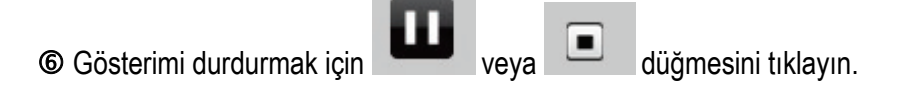

#### B) Video modu

Gösterme modunun durdurulduğunu doğrulayın. Bunu yapmak için, Xtra Controller Pro penceresinin sağ

alt köşesindeki 💻 düğmesini tıklayın.

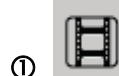

düğmesini tıklayarak video modunu seçin.

② Sohbet ettiğiniz kişiye göstermek istediğiniz videoyu seçin. Video başka bir klasördeyse, klasöre erişmek için Göz At... düğmesini kullanın.

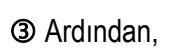

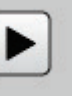

düğmesini tıklayarak videoyu göstermeye başlayın.

Video gösterimini duraklatmak için,

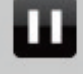

düğmesini tıklayın.

S Video gösterimini durdurmak için, düğmesini tıklayın.

#### C) Müzik Modu

Gösterme modunun durdurulduğunu doğrulayın. Bunu yapmak için, Xtra Controller Pro penceresinin sağ

alt köşesindeki 💻 düğmesini tıklayın.

D düğmesini tıklayarak müzik modunu seçin.

② Sohbet ettiğiniz kişiye yayınlamak istediğiniz müzik dosyasını seçin. Müzik dosyası başka bir klasördeyse, klasöre erişmek için **Göz At**... düğmesini kullanın.

③ Ardından,

düğmesini tıklayarak müzik parçasını çalmaya başlayın.

Müziği duraklatmak için
 düğmesini tıklayın.

Müziği durdurmak için
 düğmesini tıklayın.

Uyarı: müzik modunda, iletişim kurduğunuz kişi yalnızca müzik dosyasını duyabilir ve mikrofonunuz sessize alınır.

#### D) Resimdeki imleç (Yalnızca fotoğraf modunda kullanılabilir)

Ø

Fotoğraftaki bir ayrıntıyı göstermek için imleci kullanın. Simleci sohbet ettiğiniz kişi tarafından da görülecektir.

İmleci etkinleştirmek için, "İmleci göster" seçeneğini belirtin. Önizleme penceresinde bir el görünür.

Bu eli pencerede hareket ettirmek için fare sol düğmesini kullanın.

#### E) <u>"Chat and Show" modu ayarlarını düzenleme</u>

Chat and Show modunda belirli ayarları

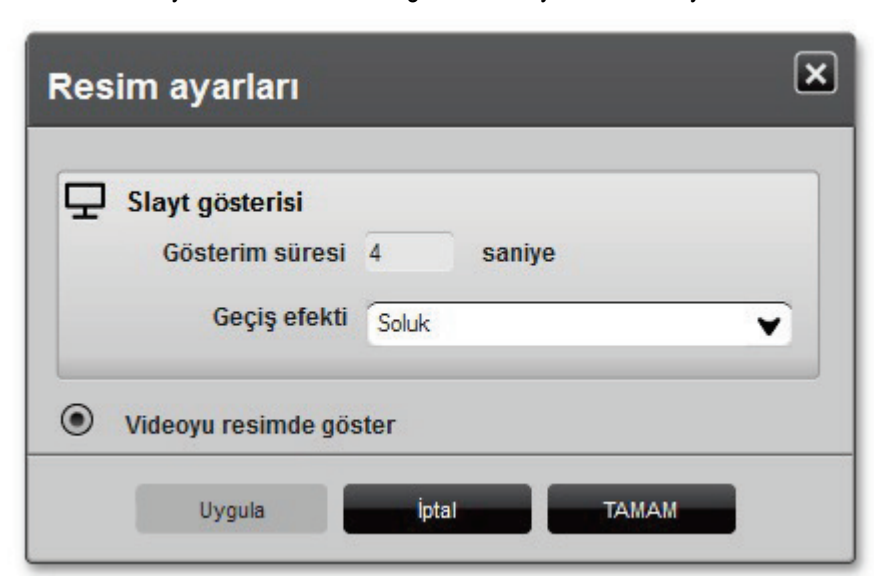

düğmesini tıklayarak düzenleyebilirsiniz.

Bu şekilde aşağıdakileri ayarlayabilirsiniz:

- slayt gösteri modundaki geçiş efektini,
- fotoğrafların gösterilmesi süresini,
- görüntüde videonun gösterilip gösterilmeyeceğini

# 4. EKRANIMI GÖSTER ÖZELLİĞİ

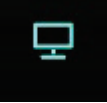

Bu özellik, bilgisayar ekranınızın bir bölümünü sohbet penceresinde göstermenize olanak sağlar.

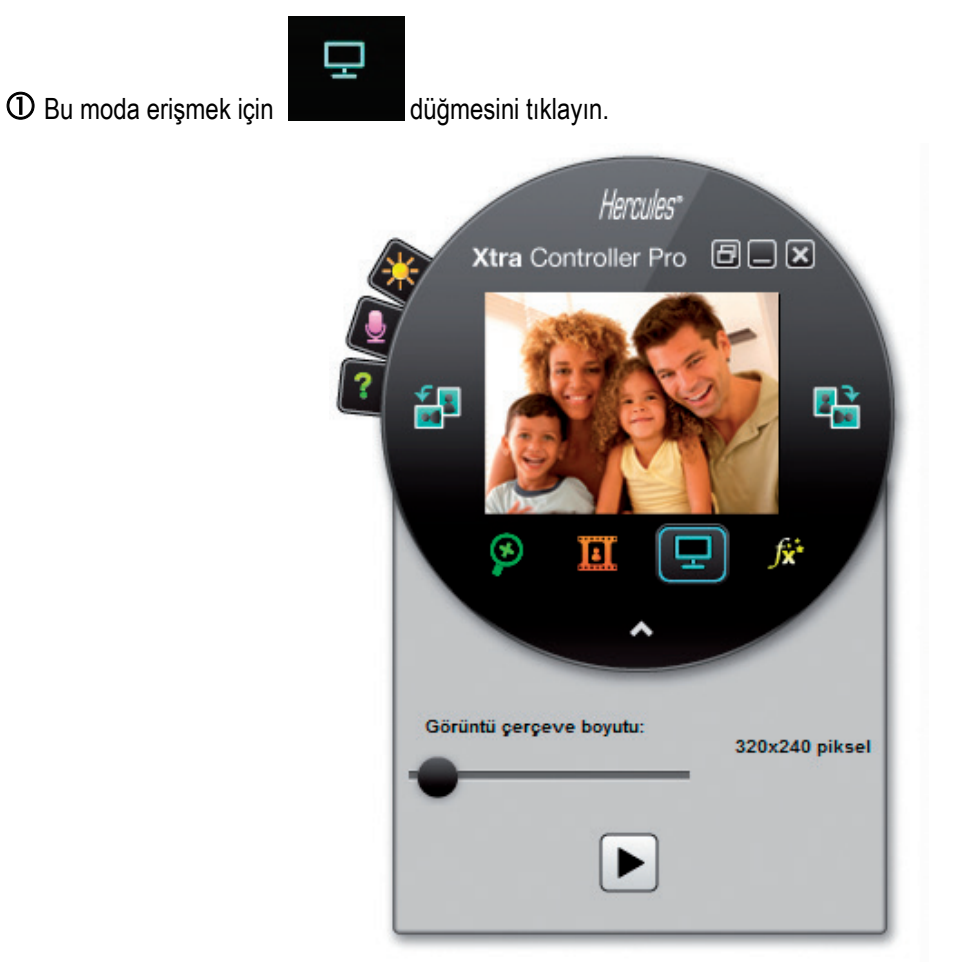

② Ekranınızın sohbet ettiğiniz kişiye göstermek istediğiniz bölümüne bir yakalama çerçevesi yerleştirin.

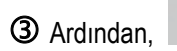

J

düğmesini tıklayarak bu alanın gösterimini etkinleştirin.

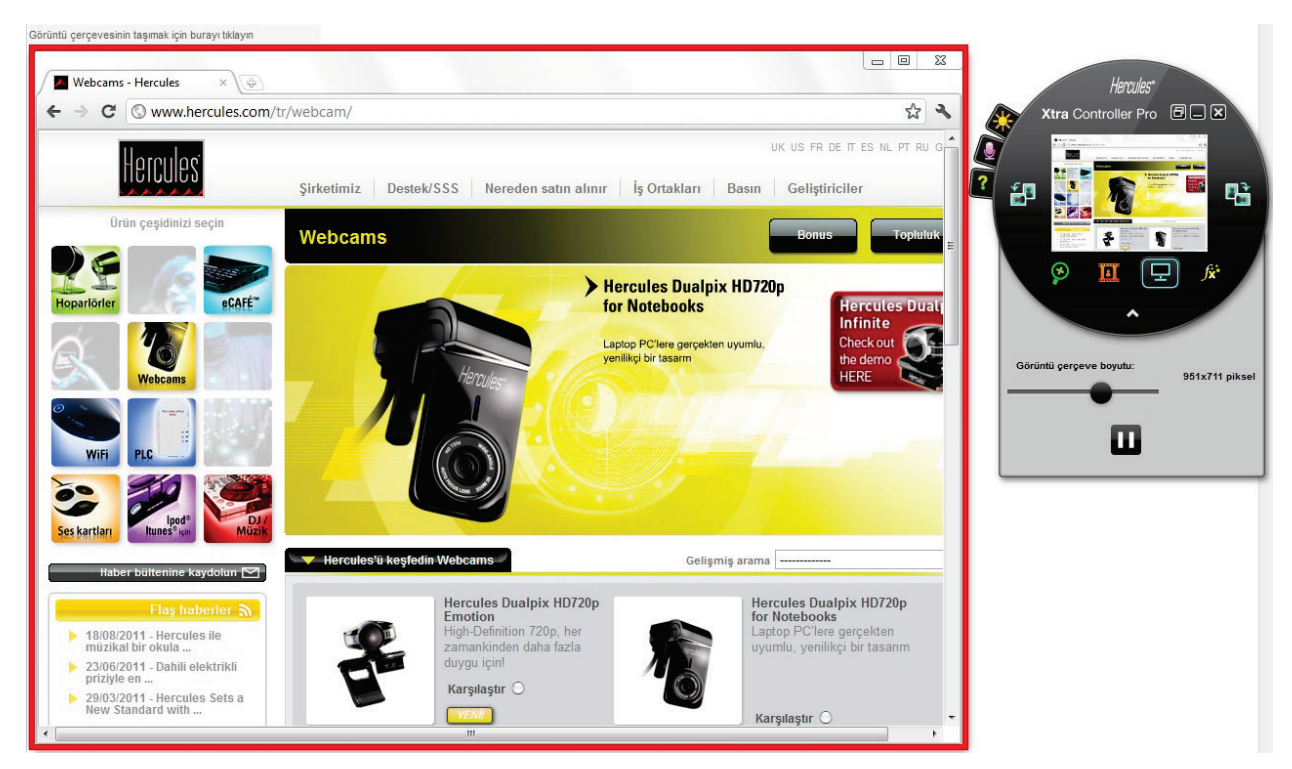

**Not:** "Yakalama çerçevesi boyutu" kaydırıcısını hareket ettirerek, çerçevenin kenarını tıklayarak veya fare tekerleğini kullanarak yakalama çerçevesinin boyunun değiştirebilirsiniz.

Normal görünüme dönmek için

düğmesini tıklayın.

Grafik kartınız donanım ivmesi kullanıyorsa, görüntüleme penceresinde belirli videoları gösterememeniz mümkündür. Böyle bir durumda, donanım ivmesini nasıl devre dışı bırakacağınızı öğrenmek için grafik kartınızın üreticisinin kullanım kılavuzuna başvurabilirsiniz.

# 5. VIDEO EFEKTLERİ ÖZELLIĞİ

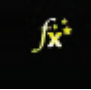

Bu özellik, videonuza çok çeşitli efektler uygulamanıza olanak sağlar. Bir efekt seçmek için, efekti gösterilen listede vurgulayın.

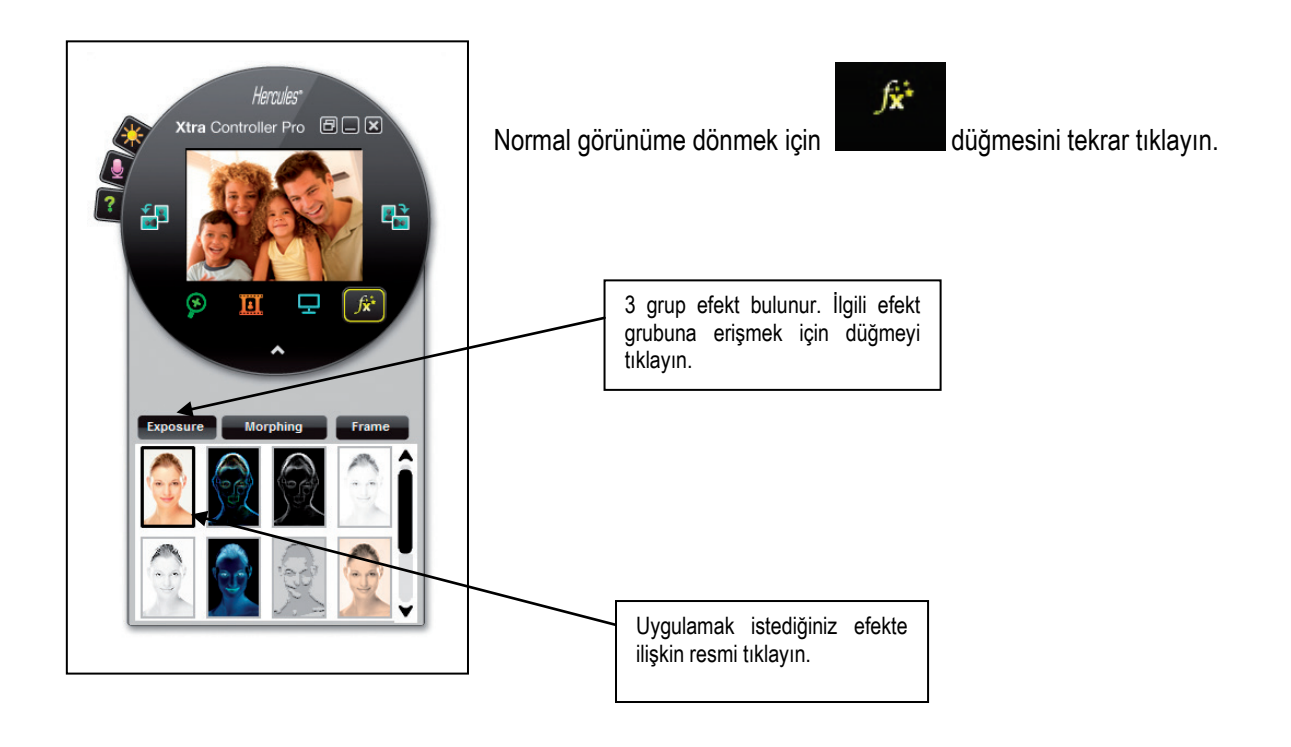